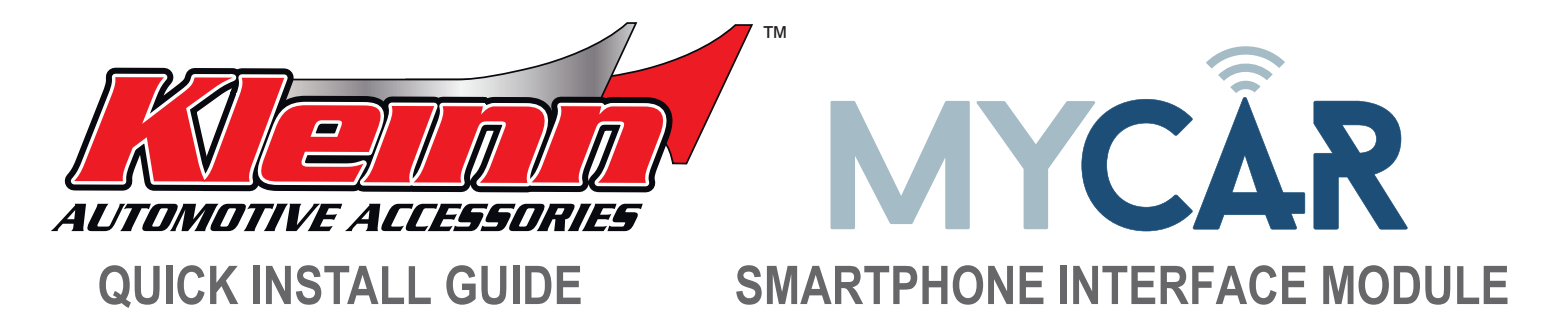

# 1. CONNECT

a. Connect the MyCar to the Crimestopper G6 remote start (see the next page for connection instruction.).

## 2. NETWORK CONNECTIVITY

a. Once the module has power, two LED's on the side of the module will display network and GPS connectivity status.

#### b. LED STATUS

- » Green LED Status : Cellular connectivity status
- » Red LED Status : GPS connectivity status
- i. OFF : No Communication Check Power
- ii. Flashing : Connecting to Network
- iii. On Solid : Connection established

NOTE: The vehicle may need to be outside in an open area in order to connect to a cellular and/or GPS network.

#### 3. GET THE APP

- a. Go to the App store (Apple) or Play store (Android)
- b. Search for "Linkr LT"
- c. Download and install the Free App.

### 4. CREATE AN ACCOUNT

NOTE: Already have an account? Go to the next step.

- a. Launch the Linkr LT App
- b. Click "Create an Account"
- c. Fill in all the required fields
- d. Once completed, press "Create your Account"
- e. Open your email and look for an email from "MYCARCONTROLS"
- f. Click the link in the email to activate your account and create your secure password.
- g. Once done, Log into the App using your email and password.

#### 5. ADD A DEVICE/VEHICLE

- a. In order to Pre-Configure the device for the end user, click the "+" sign at the bottom right of the "My Garage" screen to temporarily add the device/vehicle to your account.
- c. Press "Submit the code"

# 7. CONFIGURING THE LINKR-LT/TELE-CONNECT FOR THE VEHICLE

- a. From the "Settings" menu configure the following
- b. Enter a Vehicle name.
- c. Configure the Auxiliary functions: You can enable trunk release and associate all auxiliary functions (sent over data) as needed.
- d. Edit the Vehicle image: Choose Year, Make, Model, Trim and Color of the vehicle to search for available images.
- e. PROTOCOL SELECTION: (MANDATORY) The device data protocol must be set prior to use. To change the protocol, Tap and Hold the "TAP TO CONFIGURE" button for approximately 10 seconds.

#### f. Select the protocol. For CrimeStopper G6 use ADS protocol, press "Done".

#### 8. TEST YOUR DEVICE

NOTE: Make sure the vehicle is in an open space outside and that it has network connectivity (check the status LEDs).

- a. Once in the vehicle control panel, the device will be in "Test Mode" for a maximum time limit of 4 hours.
- b. Once you are finished testing, the device can be released for customer delivery at anytime. You can do so by pressing "Release Vehicle" next to the vehicle name on the "My Garage" screen.

NOTE: After 4 hours, the device will be automatically released from your account and will be considered "Ready for Customer Delivery".

## RESET PROCEDURE

- a. Disconnect the Device main harness.
- b. Wait 10 seconds
- c. Reconnect the Device main harness
- d. Reset completed.

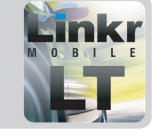

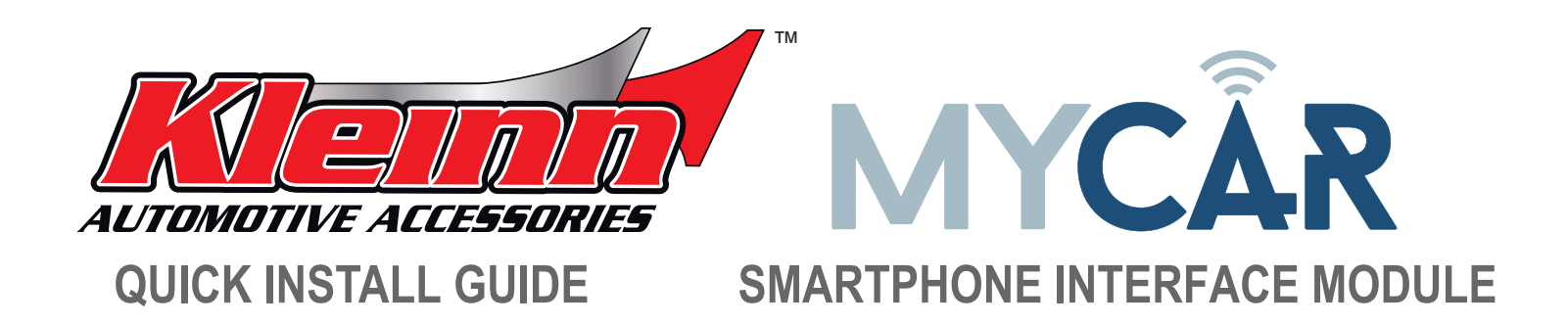

# MAKE THE CONNECTIONS

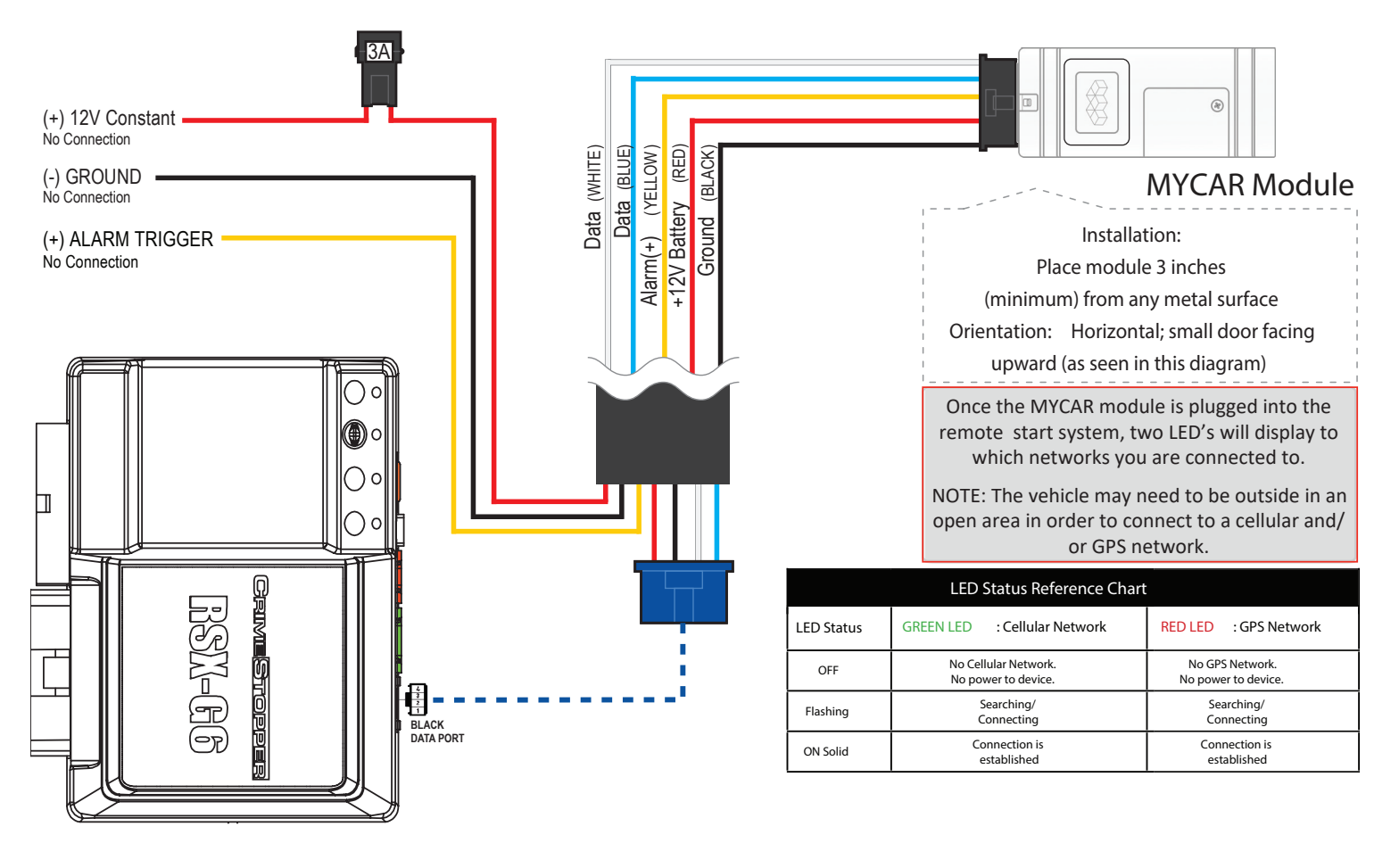

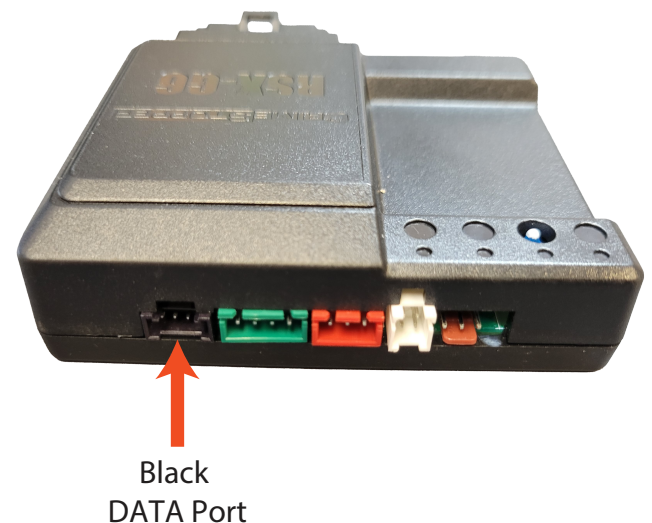

# MyCar PROTOCOL change

To change the Protocol to Crimestopper in the MyCar app you can follow these steps.

- 1. Select the Gear icon in upper right corner of the app. That will take you to CONFIGURATION page.
- 2. Press hold hold down for 10 seconds on the shown protocol on the right (Fortin, Crimestopper, DEI...).
- 3. Scroll to ADS protocol and select CONFIRM.
- 4. Allow up to 5 minutes for MyCar module to reboot and update.

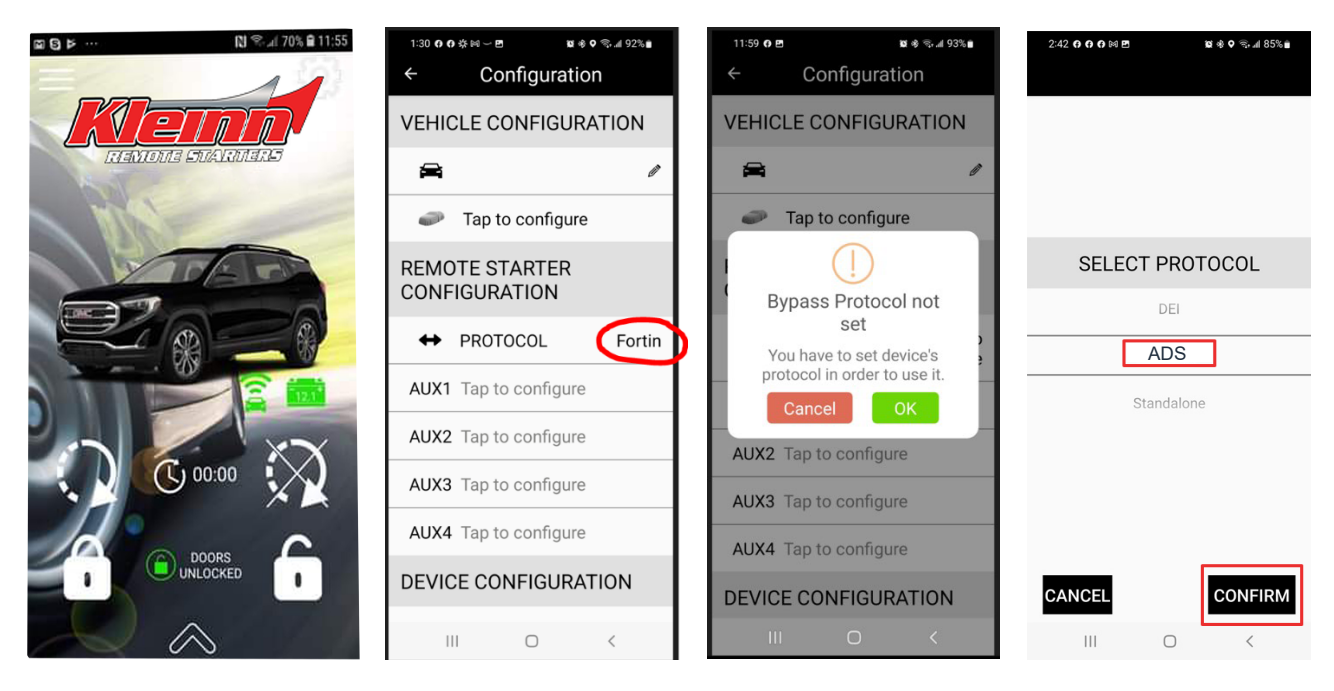

# MyCar LOGO change on LINKR or MYCAR Controls app

To change the app theme to MPC in the LINKR or MYCAR Controls app follow these steps.

- 1. From the Home screen Select the arrow at the bottom of the screen.
- 2. Select the HOME icon at the bottom right of the screen.
- 3. Tap the logo at the top of the screen 5 times.
- 4. Enter this phone number, 520-579-1531 and select CONFIRM.

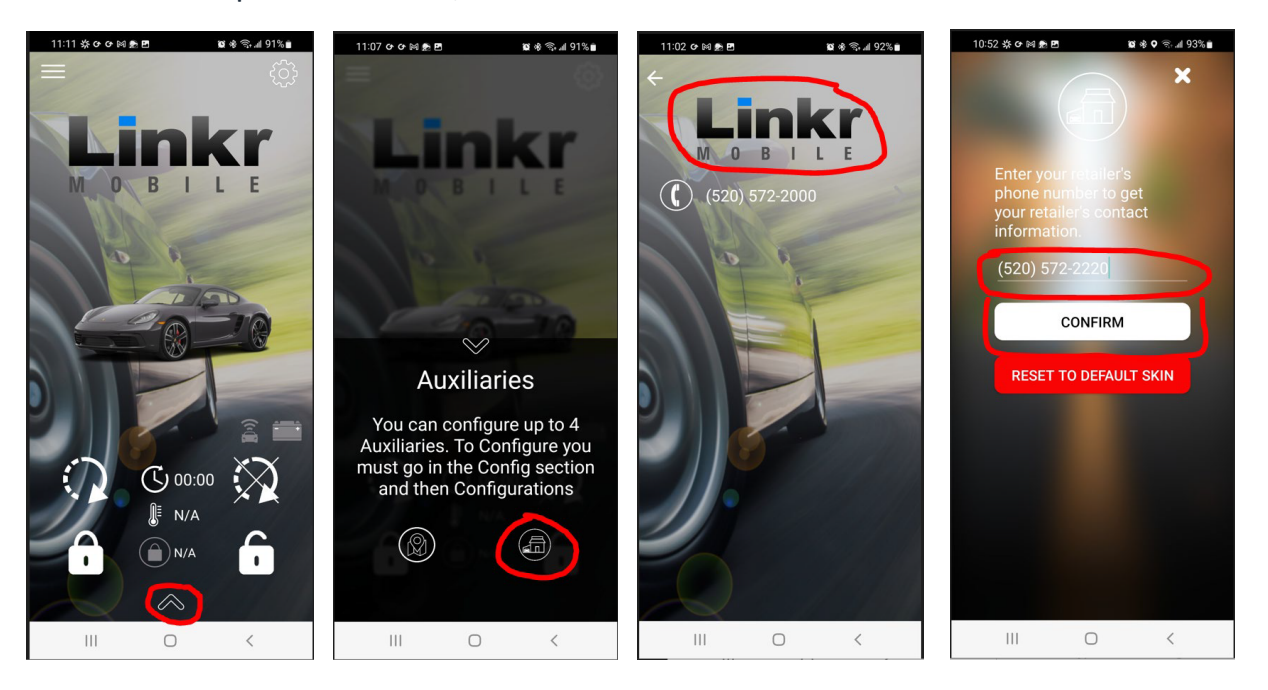

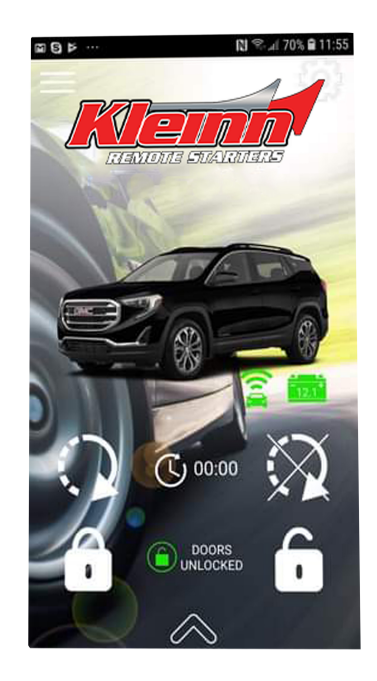

If you need any assistance, we're here to help. Visit http://kleinn.com or call our tech support team at (520) 579-1531. Mon-Fri 9am - 5pm Arizona time.

©2024 KLEINN.com